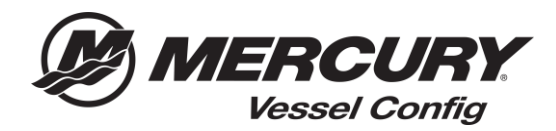

## Vessel Config Quick Reference – Transactions Manager - Copy Bill of Materials

<u>Copy Bill of Materials Instructions</u>: Copying a Bill of Materials allows the user to take an existing Bill of Materials and create an exact copy. Copying will generate a new Quote number and allow you to update order information and reorder or edit the configuration and create a modified Bill of Materials.

1. Select the **Quotes** icon on the Vessel Config homepage or select **OPEN SAVED QUOTE**.

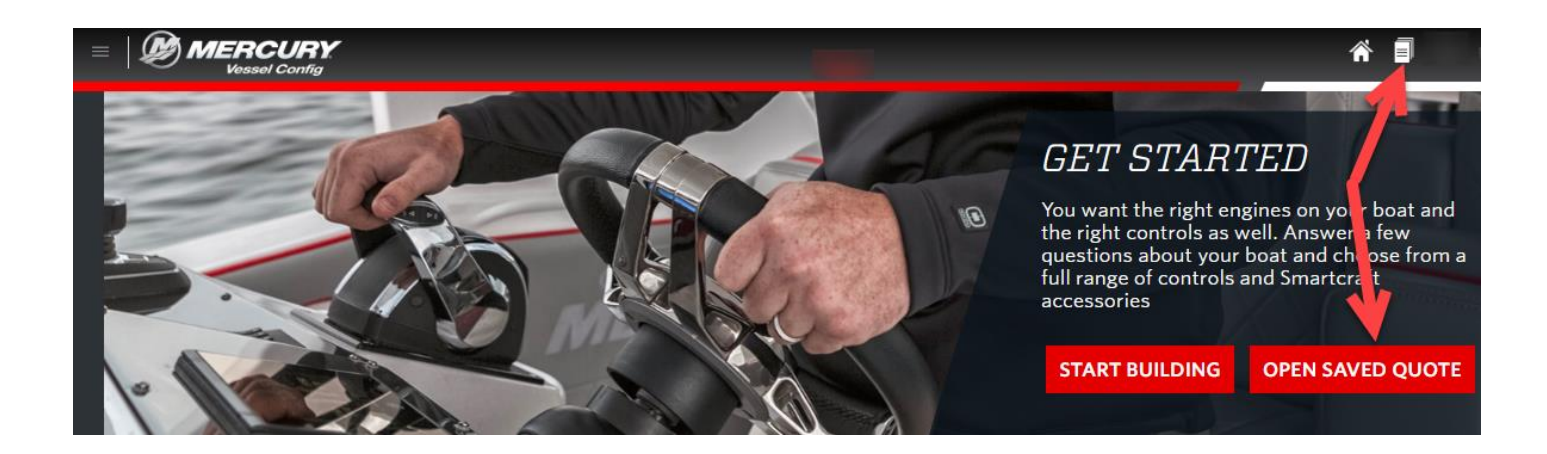

- 2. Select the quote number/bill of materials you would like to Copy.
- 3. Select **Copy** (a new quote number will be generated).
- 4. Update Order Information tab and select Create Order OR select Edit to modify the bill of materials.